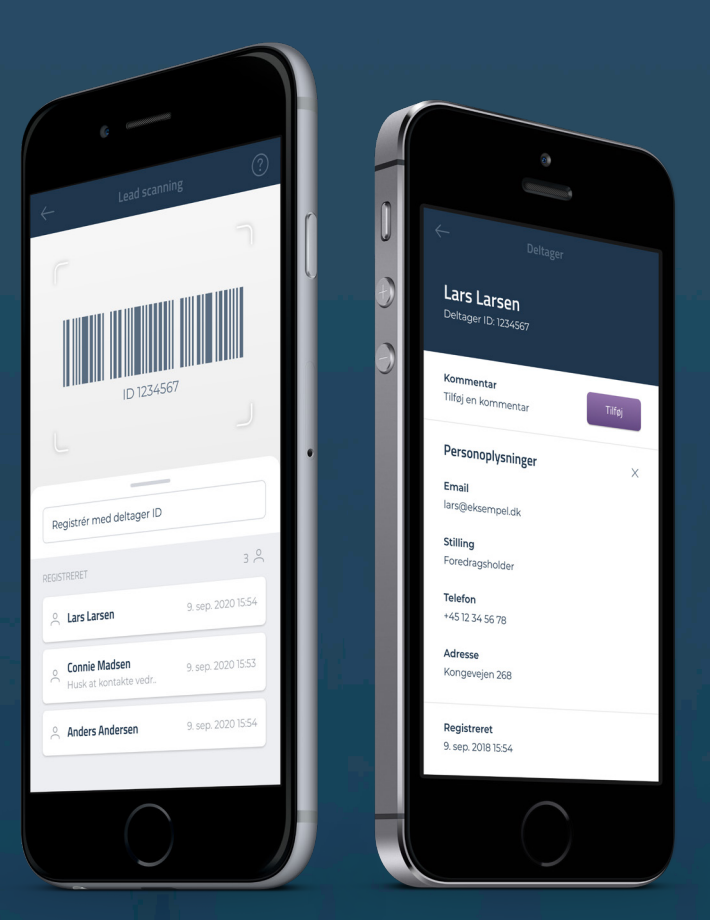

# Indhent vigtige leads til arrangementet

CM Exhibition appen er udviklet til at være et effektivt værktøj til arrangementer, som administreres med Conference Manager. Ved en hurtig scanning, kan du indsamle potentielle kunde- og netværksforbindelser til arrangementet.

Conference Manager

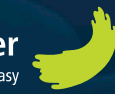

# Log ind i appen

Download appen til din smartphone eller tablet og log ind med mobilnøglen, som du har modtaget fra arrangøren.

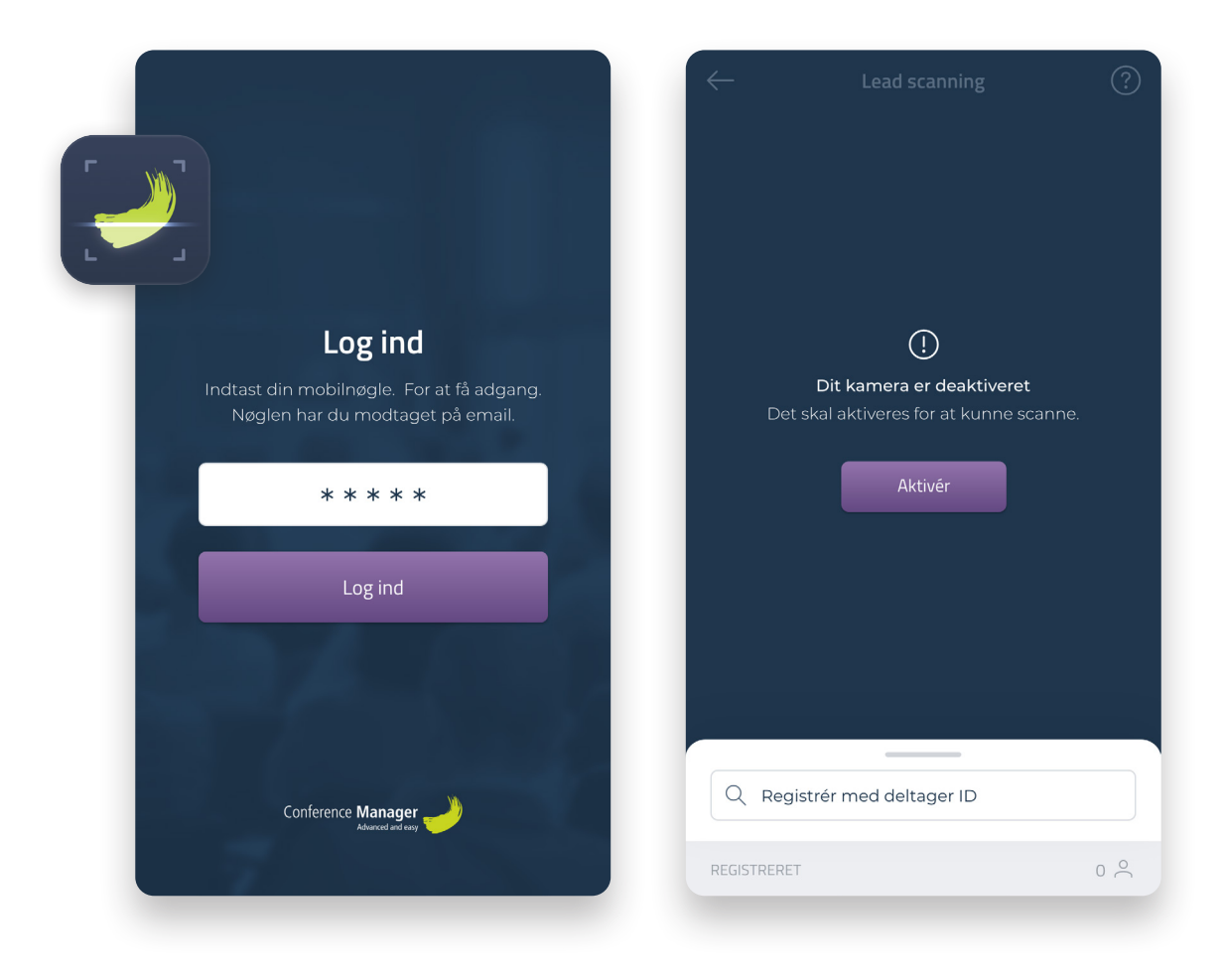

### Indtast mobilnøgle

Mobilnøglen har du modtaget på e-mail fra arrangøren.

### Tillad brug af kamera

Når du logger ind første gang, skal du godkende brug af kameraet.

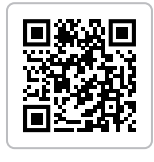

Hent appen gratis til iOS eller Android

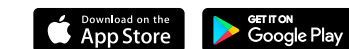

## Lead scanning

Appen indsamler relevant information om dine leads og holder styr på alle dine registreringer, som du let kan tilføje kommentarer til.

| - Lead scanni                                                                 | ing 🤅                                                                 |  |  |  |  |
|-------------------------------------------------------------------------------|-----------------------------------------------------------------------|--|--|--|--|
|                                                                               |                                                                       |  |  |  |  |
|                                                                               |                                                                       |  |  |  |  |
| ID 1234567                                                                    |                                                                       |  |  |  |  |
|                                                                               |                                                                       |  |  |  |  |
| Desistrár med deltager ID                                                     |                                                                       |  |  |  |  |
| Registrer med deitager ib                                                     |                                                                       |  |  |  |  |
|                                                                               | - 0                                                                   |  |  |  |  |
| REGISTRERET                                                                   | 3 Č                                                                   |  |  |  |  |
| REGISTRERET                                                                   | 3 🍝<br>9. sep. 2020 15:54                                             |  |  |  |  |
| REGISTRERET       Connie Madsen       Husk at kontakte vedr                   | 9. sep. 2020 15:54<br>9. sep. 2020 15:53                              |  |  |  |  |
| REGISTRERET   Connie Madsen   Husk at kontakte vedr   Anders Andersen         | 3 ×<br>9. sep. 2020 15:54<br>9. sep. 2020 15:53<br>9. sep. 2020 15:54 |  |  |  |  |
| REGISTRERET      Connie Madsen     Husk at kontakte vedr.     Anders Andersen | 3 ×<br>9. sep. 2020 15:54<br>9. sep. 2020 15:53<br>9. sep. 2020 15:54 |  |  |  |  |

#### Registering med deltager ID

Du har mulighed for at foretage manuel registrering af deltageren, hvis scanning ikke er muligt.

Find deltager ID'et på billetten og indtast det i feltet på registreringslisten.

### Scanningsområdet

Anbring navneskiltet eller billetten i scanningsområdet, hvor stregkoden kan registreres.

### Registreringslisten

Den fleksible liste kan trækkes opad for at vise den fulde liste eller ned for et større scanningsområde.

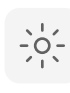

Aktivér kameralyset for at, forbedre scanningen i mørke omgivelser.

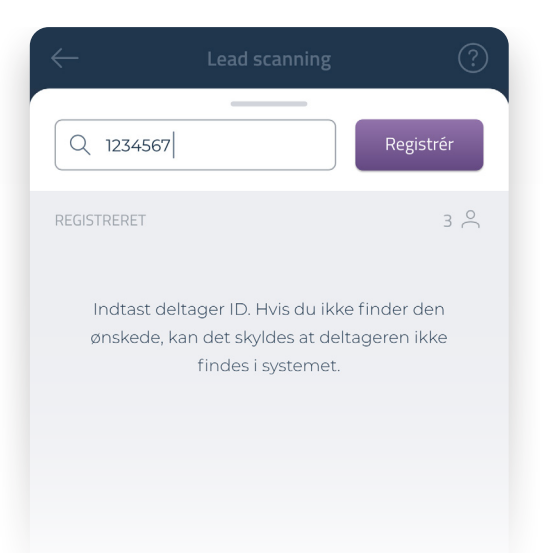

### Tilføj kommentar til dit lead

Du kan tilføje en kommentar til dine indsamlede leads, der senere kan blive nyttigt for at etablere kontakt til dem.

| Re    | Registrér med deltager ID                     |                    |  |  |  |
|-------|-----------------------------------------------|--------------------|--|--|--|
| REGIS | TRERET                                        | 8 0                |  |  |  |
| °Ć    | Lars Larsen                                   | 9. sep. 2020 15:54 |  |  |  |
| 0     | <b>Connie Madsen</b><br>Husk at kontakte vedr | 9. sep. 2020 15:53 |  |  |  |
| 0     | Anders Andersen                               | 9. sep. 2020 15:54 |  |  |  |
| °Ć    | Pernille Jensen                               | 9. sep. 2020 15:54 |  |  |  |
| 0     | Jacob Jacobsen                                | 9. sep. 2020 15:54 |  |  |  |
| 0     | Claus Hansen                                  | 9. sep. 2020 15:54 |  |  |  |
| 0     | Charlotte Larsen                              | 9. sep. 2020 15:54 |  |  |  |
| °     | Søren Sørensen                                | 9. sep. 2020 15:54 |  |  |  |
|       |                                               |                    |  |  |  |

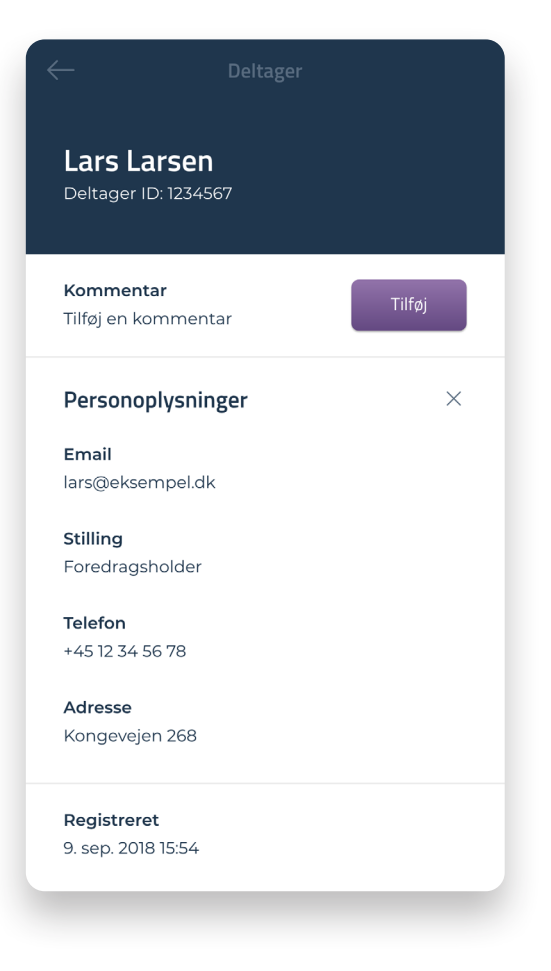

#### Vælg lead

Vælg det lead fra listen, som du vil tilføje kommentar til.

### Tilføj kommentar

2

Skriv en relevant tekst eller note om dit lead.

**Note:** Ved arrangementets afslutning kan du eksportere dine leads til Excel fra arrangementets website.

### Download dine leads

På arrangementets website kan du logge ind og downloade den fulde liste som et samlet Excel dokument.

| Conference <b>Manager</b>                                                                                              |
|----------------------------------------------------------------------------------------------------|
| Hej Lars Larsen.                                                                                                    |
| Her får du tilsedt loginoplysninger til "Eksternt login".<br>Du kan løbende hente registrerede leads fra arrangmentet. |
| Du får adgang via nedenstående link og brugeroplysninger:                                                              |
| Brugernavn: *****                                                                                                    |
| Password: *****                                                                                                    |
| Mobilnøgle: *****                                                                                                    |
| Link: <u>Link</u>                                                                                                    |

### Åben linket i mailen

Find linket i bunden af mailen, og klik dig ind på Eksternt login på arrangementets website.

Det er samme mail, hvori du har fået loginoplysninger til appen. Kontakt venligst arrangøren af arrangementet, hvis du har behov for hjælp til dette.

|                  |                          |                              |                      |         | ference Manager<br>Abarcoi and ray |
|------------------|--------------------------|------------------------------|----------------------|---------|------------------------------------|
| Arrangementet    | Tilmelding Program       | Deltagerliste Downl          | oads Uploads Lo      | kation  |                                    |
| Ekstern          | t login                  |                              |                      |         |                                    |
|                  | A Brugemawn              |                              | Password             |         | ]                                  |
|                  | Har du glemt dit b       | rugernavn eller password? Ko | ontakt din arrangør. | Log ind |                                    |
| Kongevejen 268 2 | 830 Virum Danmark        |                              |                      |         | Powered by                         |
| Kontakt arranger | External login Privatily | spolitik Cookieindstillinger |                      |         | Conference Manager"                |
|                  |                          |                              |                      |         |                                    |
|                  |                          |                              |                      |         |                                    |
|                  |                          |                              |                      |         |                                    |
|                  |                          |                              |                      |         |                                    |
|                  |                          |                              |                      |         |                                    |
|                  |                          |                              |                      |         |                                    |

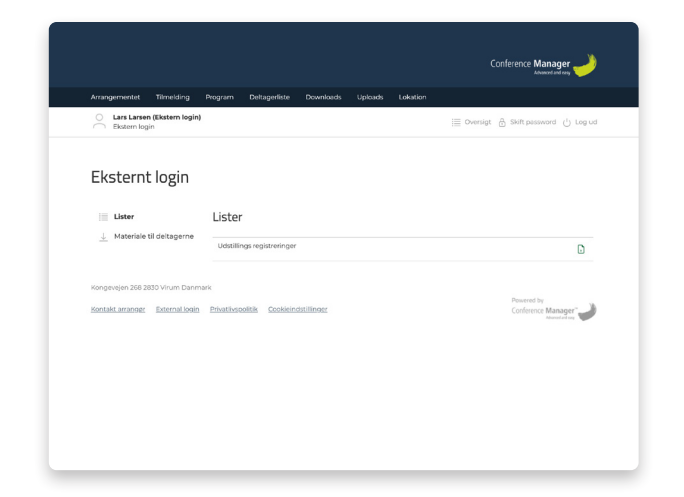

#### Log på Eksternt login

Benyt det brugernavn og password, som findes i mailen.

Ved første login vil du af sikkerhedsmæssige hensyn, blive krævet at oprette et nyt password.

### **3** Gå

Gå til Lister i menuen

Download den samlede liste ved at klikke på Excel-ikonet ud for "Udstillings registreringer".

Dette kan gøres under og efter arrangementets afslutning.